# MISURAX - MODULO ANDROID GESTIONE INTERVENTI SU MISURATORI FISCALI

Misurax è un' applicazione per dispostivi, tablet e/o smartphone, basati su sistema operativo android, esso consente di registrare gli interventi di verifica periodica, messa in servizio e defiscalizzazione su misuratori fiscali e ti trasmetterli al modulo 'misuratori fiscali' presente in GammaG, per la gestione degli invii telematici all'agenzia delle entrate.

#### Installazione

Prima di installare l'applicativo è necessario attivare sul dispositivo android l'opzione che consente di installare applicazioni non provenienti dall'android market, per fare questo sul dispositivo selezionare impostazioni/applicazione e spuntare l'opzione 'Sorgenti sconosciute'.

A questo punto è possibile installare direttamente dal google play store o scaricare manualmente dal sito il file <u>www.gammag.it/download/gammag/misurax.apk</u> sul dispositivo e lanciare l'installazione cliccando sul file scaricato.

#### Configurazione

Dopo aver installato l'applicazione sul dispositivo bisogna configurare le opzioni di base per l'utilizzo e lo scambio dati con GammaG, dal menù principale di misurax selezionare l'opzione

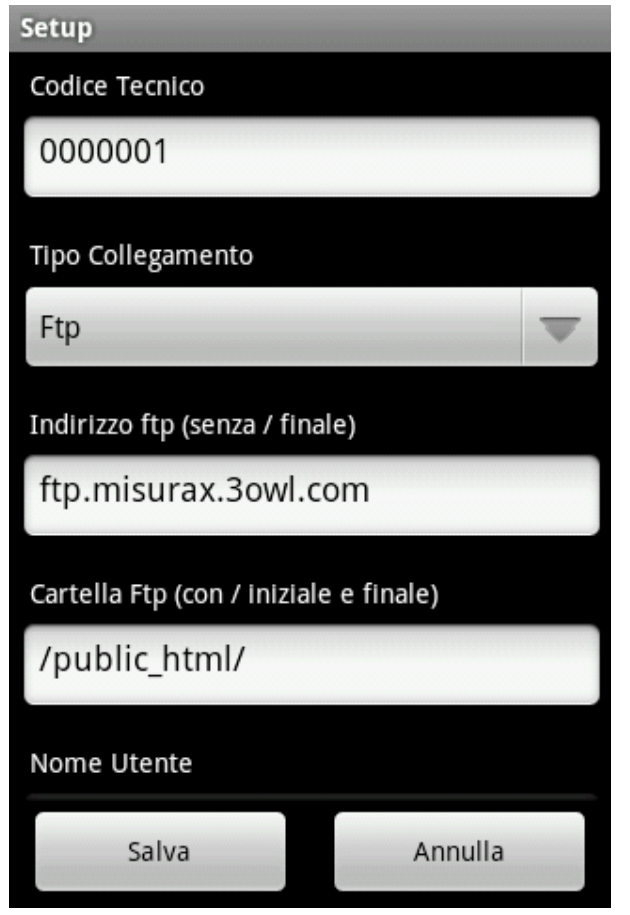

'setup'

## **Codice tecnico**

Specificare lo stesso codice con cui il tecnico è stato codificato in GammaG.

## Tipo collegamento

Selezionare la modalità di scambio dati con GammaG, se tramite server ftp o cartella http. In caso di collegamento http bisogna copiare nella cartella http di destinazione i file upload.php e upload\_win.php, usati da misurax per il download/upload dei file

www.gammag.it/download/gammag/upload.php www.gammag.it/download/gammag/upload\_win.php

## Indirizzo ftp o http

Indirizzo ftp o http per il download/upload dei file di scambio tra misurax e GammaG.

# Cartella Ftp o http

Eventuale sottocartella sul server.

#### Nome utente

Nome utente per l'autenticazione sul server Ftp, nel caso di collegamento http viene usata solo la password.

#### Password

Password per l'autenticazione ftp o http.

#### Porta Ftp

Porta da usare per il collegamento ftp solitamente la 21.

#### **Invio/Ricezione Dati**

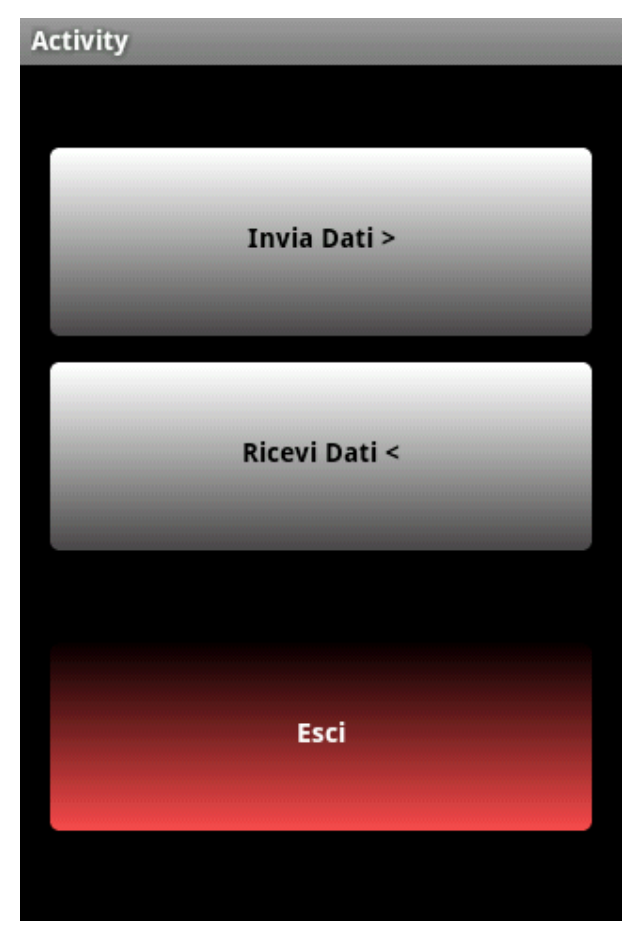

Questa opzione consente di acquisire (ricevi dati) gli archivi clienti, marchi, modelli e misuratori da GammaG oltre a inviare (invia dati) gli interventi registrati. L'operazione di acquisizione (ricevi dati) prima di importare i dati azzera gli archivi presenti in misurax, lo scambio dati avviene mediante la preparazione di due files in formato ascii:

#### *tx\_misurax\_0000001.gammag*

File esportato da misurax contenente le anagrafiche inserite o modificate direttamente sul dispositivo e gli interventi archiviati, questo file viene importato da GammaG.

#### *Rx\_misurax\_000001.gammag*

File esportato da GammaG contenente le anagrafiche clienti, marchi, modelli e misuratori fiscali, questo file viene importato da misurax.

Il nome dei files di import ed export varia a seconda del codice del tecnico tx\_misurax\_0000001.gammag stà per file ad uso del tecnico 0000001, mentre tx\_misurax\_0000002.gammag per il tecnico 0000002, in questo modo è possibile distinguere i file da e per un determinato tecnico.

#### Archivio

Mediante questa opzione è possibile azzerare singolarmente gli archivi del database di misurax clienti, marchi, modelli, misuratori o interventi.

#### Import/Export dati in GammaG

In GammaG l'integrazione con misurax, import ed export dei dati, viene gestita dalle procedure presenti nel menù 'moduli/misuratori fiscali/servizi/modulo android':

#### Esporta dati per modulo android

Esporta gli archivi clienti, marchi, modelli e misuratori fiscali è possibile preparare il file per il singolo tecnico per tutti i tecnici presenti in archivio.

## Importa interventi

Importa gli interventi dal file esportato da misurax, anche in questo caso è possibile importare i dati del singolo tecnico d o di tutti quelli codificati in GammaG, vengono anche creati e/o aggiornati eventuali clienti, marchi, modelli o misuratori modificati o caricati direttamente in misurax.

Anche in GammaG è prevista una configurazione per la tipologia di collegamento con misurax il setup è modificabile nella procedura parametri presente nel menù 'moduli/misuratori fiscali'.

I file importati e quelli preparati per essere esportati vengono creati nella sottocartella temp di gammag quindi \gammag\temp.